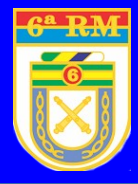

## **NOTA INFORMATIVA Nº 007/2022** COMO MARCAR CONSULTAS MÉDICAS

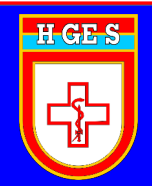

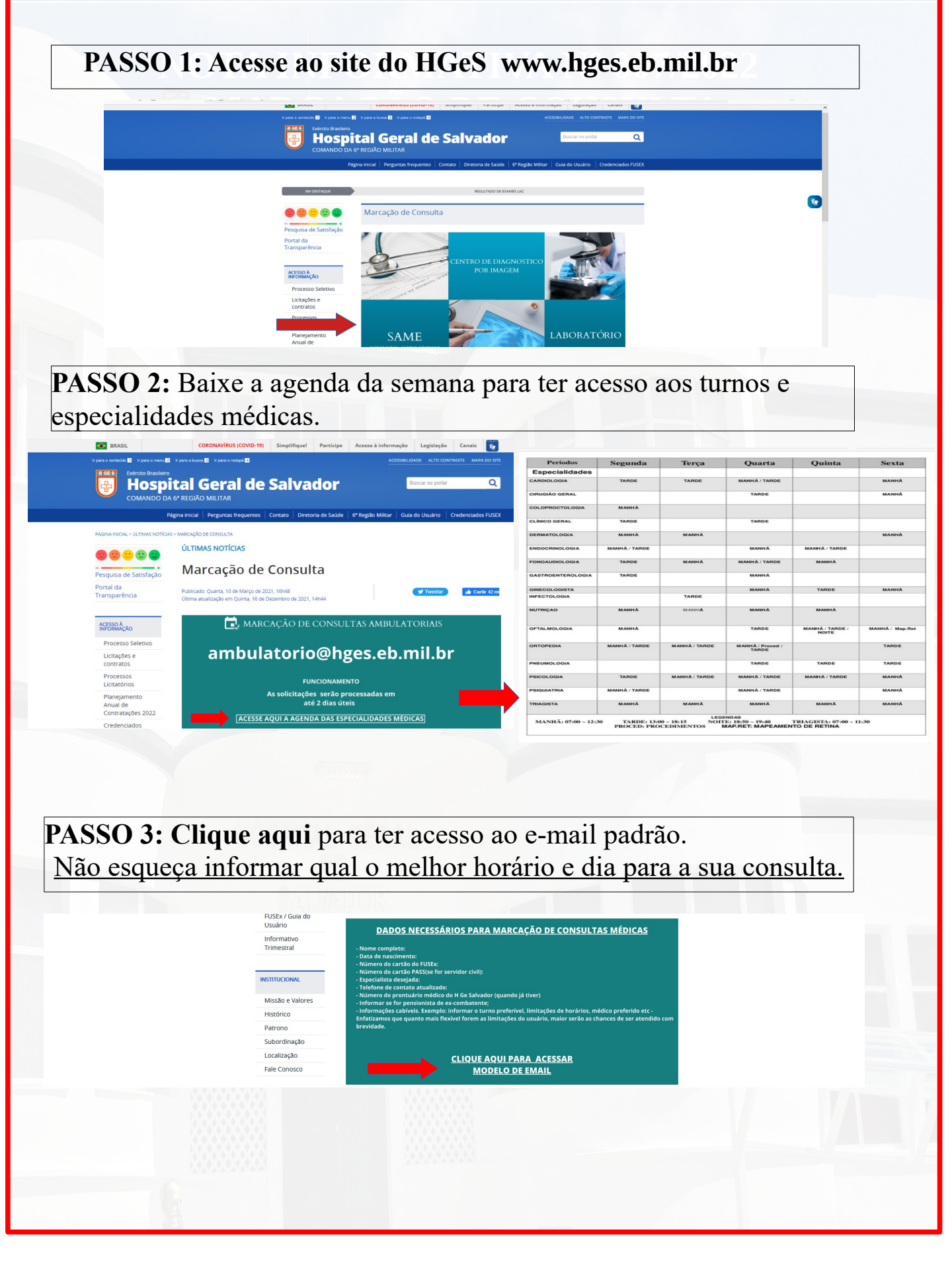

## **NOTA INFORMATIVA Nº 007/2022** COMO MARCAR CONSULTAS MÉDICAS

PASSO 4: Preencha o e-mail padrão conforme fotografia e depois envie.

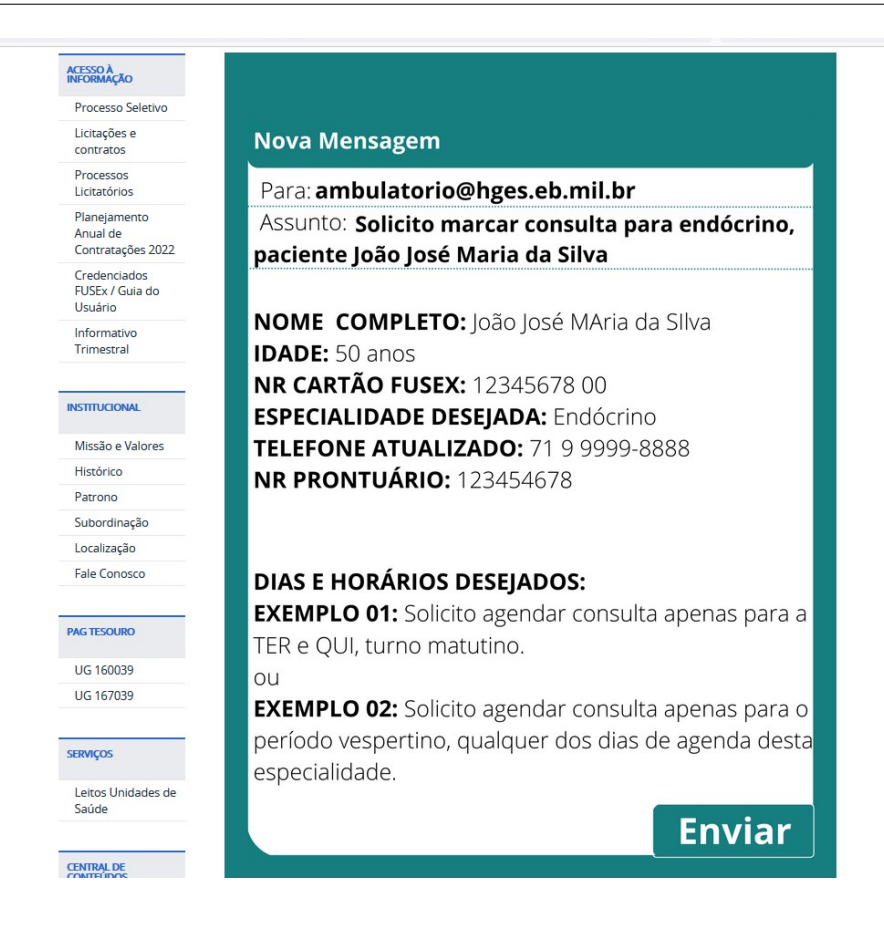

Alerrandro Leal Farias - Cel Diretor do Hospital Geral de Salvador